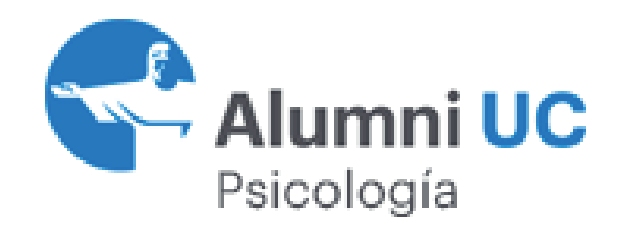

## **GUÍA PARA CONVALIDAR CV\***

\*para usuarios ya registrados en trabajando.com

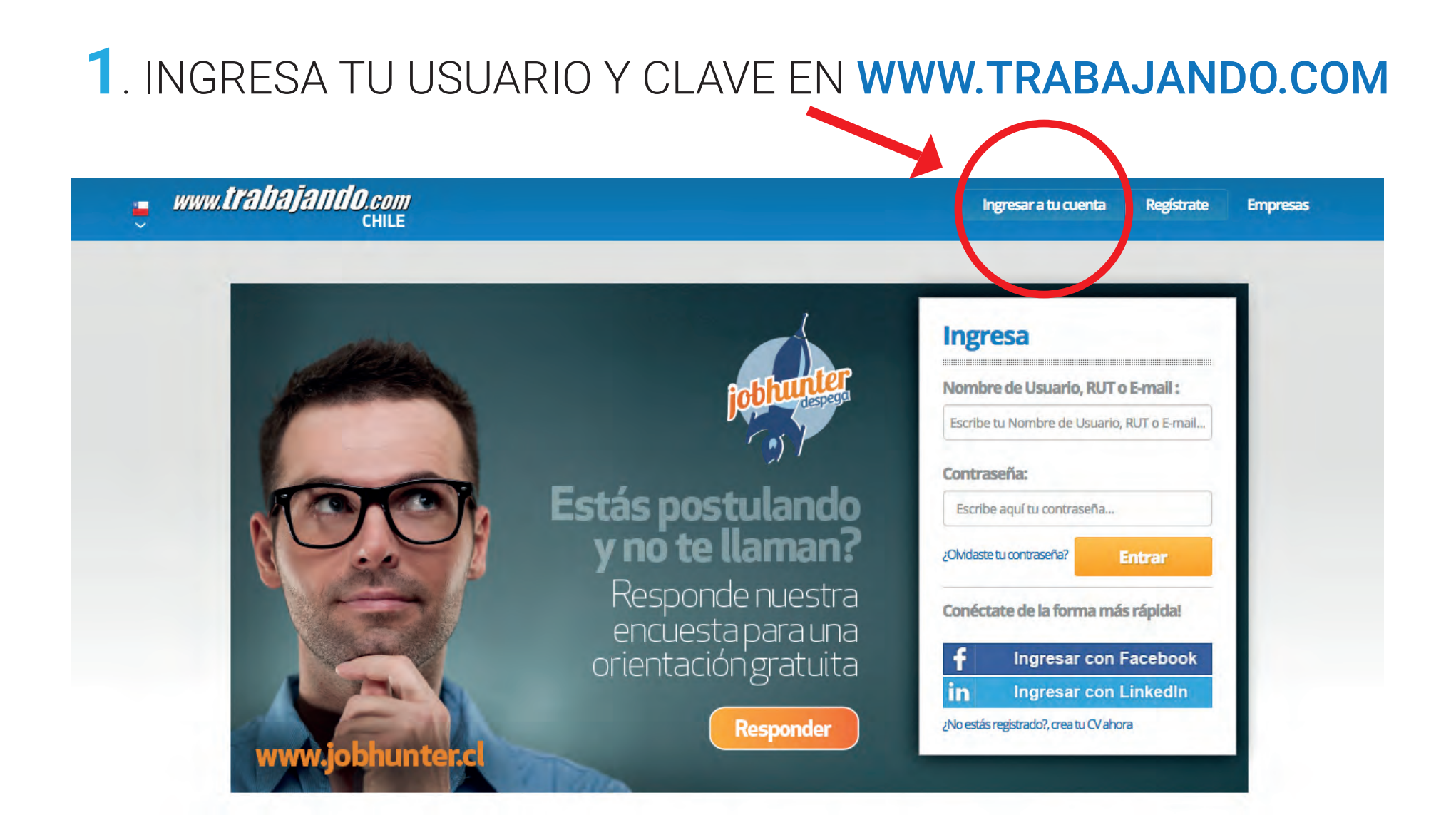

2. EN CONFIGURACIÓN DE LA CUENTA, EN EMAIL DE LA SECCIÓN DATOS PERSONALES, DEBES CAMBIAR EL CORREO REGISTRADO POR EL CORREO UC Y LUEGO GUARDAR. ESTO ES MUY IMPORTANTE YA QUE TENER EL CORREO UC COMO CORREO PRINCIPAL ES OBLIGATORIO PARA CONVALIDAR CV EN MERCADO LABORAL UC.

EN UNOS SEGUNDOS **TE LLEGARÁ UN LINK A TU CORREO UC PARA VALIDAR LA CUENTA**. SI NECESITAS RECUPERAR TU CLAVE DE CORREO UC, EL CUAL TIENES DE POR VIDA, PUEDES SOLICITARLA A **ALUMNI@UC.CL**.

![](_page_1_Picture_2.jpeg)

| 2 me                           | •                                         |
|--------------------------------|-------------------------------------------|
| 163598507                      |                                           |
| cdiazseguel@gmail.com - EDITAR |                                           |
| → \                            |                                           |
|                                | 163598507<br>cdiazseguel@gmail.com-EDITAR |

2.1 SI QUIERES SEGUIR MANTENIENDO TU CORREO NO UC COMO CORREO DE CONTACTO PUEDES HACERLO EN ACTUALIZAR CV Y EN EDITAR INFORMACIÓN PERSONAL COLOCARLO COMO EMAIL ALTERNATIVO.

| ± 0 ⊠ 0 🧶                                                                            | Claudia x Datos Persona                                                                                                    | ales Mostrar CV Enviar CV                                                                                          |
|--------------------------------------------------------------------------------------|----------------------------------------------------------------------------------------------------|----------------------------------------------------------------------------------------------------|
| Búsqueda A<br>Actual<br>Mis Bú<br>Mis Dú<br>Mis Oferta<br>Oferta<br>Oferta<br>Oferta | abajando<br>alizar Mi CV<br>Alsquedas<br>Sofertas Guardadas<br>as Recomendadas<br>as De Empleo<br>tas Internacionales<br>onfiguración De La Cuenta | Claudia Diaz<br>Género:<br>RUT:<br>Nacionalidad:<br>Edad:<br>Estado Civil:<br>Dirección:<br>Complemento Dirección: |
|                                                                                      | PONTIFICIA<br>UNIVERSIDAD<br>CATOLICA<br>DE CHILI                                                                                                  | Teléfono móvil: :<br>Teléfono:                                                                                     |

## **3**. YA PUEDES **INGRESAR A MERCADO LABORAL UC** Y COMPARTIR TU CV EN **HTTP://WWW.MERCADOLABORALUC.CL**, ESPECÍFICAMENTE EN LA SECCIÓN **ACCEDE A TU CUENTA**

![](_page_3_Picture_1.jpeg)

©Copyright 1999-2017. Trabajando.com.Chile y Universia Todos Los derechos Reservados

## **4.** EN USUARIO COLOCAR **TU CORREO UC** Y **LA CLAVE** QUE YA UTILIZAS EN TRABAJANDO.COM

![](_page_4_Picture_1.jpeg)

![](_page_4_Picture_2.jpeg)

REGISTRATE

## **5**. AL INGRESAR, EL PRIMER MENSAJE QUE RECIBIRÁS SERÁ ¿QUIERES COMPARTIR TU CV? **SÓLO DEBES COLOCAR QUE SÍ** Y LISTO!

![](_page_5_Picture_1.jpeg)